## **MDT list Workaround**

## This guide provides teams with the ability to prepare for MDTs

Use the same temporary launching workaround as we used last week. Some radiologists may have saved shortcuts on their desktop as PACS bypass. If you have never used the temporary login work around before follow the steps highlighted below.

• Right click on the Vue PACS Radiology icon & select open file location:

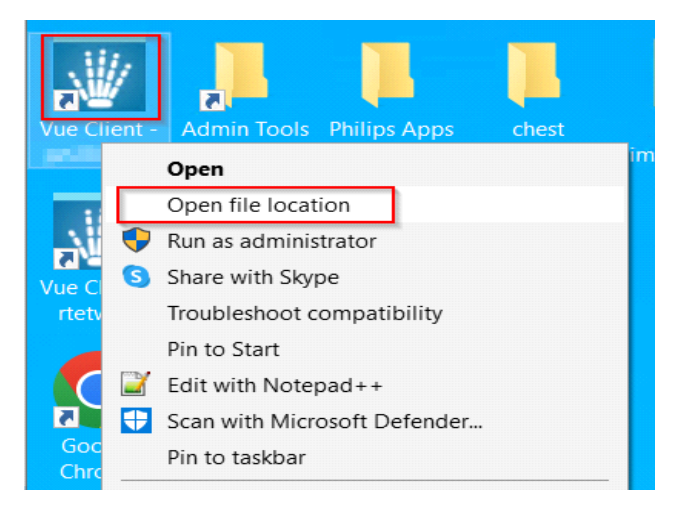

1.b If you're right click button works skip this step if not follow the path below. First click file

explorer then Local Disk (C:)  $\rightarrow$  Program Files  $\rightarrow$  Philips  $\rightarrow$  PACs  $\rightarrow$  GHFTMAIN  $\rightarrow$  mv\_client- then double click mp this should launch the pacs full client.

• From the bar at the top click mv\_client:

| > This PC > Local Disk (C | :) > P | Program Files > Philips > PACS > prt2Bridge | > mv_client > Native | Bridge >           |      |
|---------------------------|--------|---------------------------------------------|----------------------|--------------------|------|
| Å                         | ^      | Name                                        | Date modified        | Туре               | Size |
| Ŕ                         |        | Microsoft.AspNetCore.SignalR.Protocols.J    | 15/09/2019 19:14     | Application extens |      |
| e                         |        | Microsoft.Bcl.AsyncInterfaces.dll           | 14/04/2020 20:39     | Application extens |      |
| e                         |        | Microsoft Extensions Configuration Abstr    | 15/04/2020 01:35     | Application extens |      |

• Scroll down to the mp.exe icon & double click:

| nft sent22 PriPACSNI                                               | Rt chestizin  |                                                         |     |         |                                                   |                                                    |
|--------------------------------------------------------------------|---------------|---------------------------------------------------------|-----|---------|---------------------------------------------------|----------------------------------------------------|
| 📕 🔻                                                                | Manage        | mv_client                                               |     |         |                                                   | $\times$                                           |
| Home Share View                                                    | App Tools     |                                                         |     |         |                                                   | ~ ?                                                |
| ✓ ↑ 📜 « PACS > prt2                                                | Bridge > mv_o | client > ~                                              | Ö   | ,∽ Sear | ch mv_cli                                         | ent                                                |
| ocuments<br>ictures<br>lativeBridge<br>lativeBridge<br>hilips Apps | * ^           | Name NikLDININPlugin.dll MMODAL.dll MouseWheelControl.c | DCX |         | Date<br>12/12<br>12/01<br>12/01<br>12/01<br>12/01 | modii<br>/2022<br>/2022<br>/2022<br>/2022<br>/2022 |
| rt2Bridge                                                          |               | mp.exe.config                                           |     |         | 12/12                                             | /2021                                              |
| eDrive - Personal                                                  |               | mp.exe.Manifest                                         |     |         | 10/11                                             | /2022                                              |
|                                                                    |               | mp_ngen_install.bat                                     |     |         | 12/12                                             | /2021                                              |
| is PC                                                              |               | mp_ngen_uninstall.bat                                   | t   |         | 12/12                                             | /2021                                              |
| D Objects                                                          |               | MPAIgAII_ar_AR.dll                                      |     |         | 12/01                                             | /2022                                              |
|                                                                    |               |                                                         |     |         |                                                   |                                                    |

• Login with you Vue PACS credentials:

|                                                                                      | Vue PAC                                             | S                                                    |
|--------------------------------------------------------------------------------------|-----------------------------------------------------|------------------------------------------------------|
|                                                                                      | Enter User Name                                     |                                                      |
| PHILIPS                                                                              | Enter Password                                      |                                                      |
|                                                                                      | Local Network (>                                    | 1Mbits/sec) •                                        |
|                                                                                      | Login                                               | Change Password<br>Forgot Password                   |
| bout                                                                                 | v 12.2.8.100.0269                                   | )                                                    |
| eproduction or transmission in whole or<br>echanical or otherwise, is prohibited wit | in part, in any form or<br>hout the prior written c | by any means, electronic,<br>onsent of the copyright |

• The Archive Explorer will look slightly different but you should be able to access your worklists & search for studies:

|                                    |    |            | -H          | Archive Ex | plorer - 10.96.1 | 6.194        | _      |
|------------------------------------|----|------------|-------------|------------|------------------|--------------|--------|
| View Manage                        |    |            |             |            |                  |              |        |
| 🖉 · 🙈 · 🔜 🖉 🎖 🗞 🐼 ·                |    | <b>命</b> 🏌 | Ø · []      |            |                  | l 💫 🎤        | »Å 🗞   |
| View & Load                        |    | Home Repo  | rt Burn     | Display    |                  | Filter       | Assign |
| Archive List\rteprwfm1\Search      |    |            |             |            |                  |              |        |
| <ul> <li>Archive List</li> </ul>   | Ê  | Intended F | Radiologist | Accession  | Patient ID       | Patient Name | Dat    |
| Local Drive (C:)                   |    |            |             |            | ļ                |              |        |
| Everlight QR                       |    |            |             |            |                  |              |        |
| RTE_ISCV_SCP                       |    |            |             |            |                  |              |        |
| ISPORTAL                           |    |            |             |            |                  |              |        |
| 4 📼 rteprwfm1                      |    |            |             |            |                  |              |        |
| Search                             |    |            |             |            |                  |              |        |
| My CRIS Assigned                   |    |            |             |            |                  |              |        |
| Imy PACS Assigned                  |    |            |             |            |                  |              |        |
| 1.1 My Draft Reports               |    |            |             |            |                  |              |        |
| 1.2 My Preliminary Reports         |    |            |             |            |                  |              |        |
| 1.3 My Final Reports               |    |            |             |            |                  |              |        |
| 2.0 High Risk Screening Mammos     |    |            |             |            |                  |              |        |
| 2.1 2nd Read High Risk Screen Mamm | os |            |             |            |                  |              |        |
| 3.0 Open Access Mammos             |    |            |             |            |                  |              |        |
| 3.1 2nd Read Open Access Mammos    |    |            |             |            |                  |              |        |
| 4.0 Drop Down Mammos               |    |            |             |            |                  |              |        |
| 4.1 2nd Read Drop Down Mammos      |    | <          |             |            |                  |              |        |

• Right click anywhere along the filers highlighted above

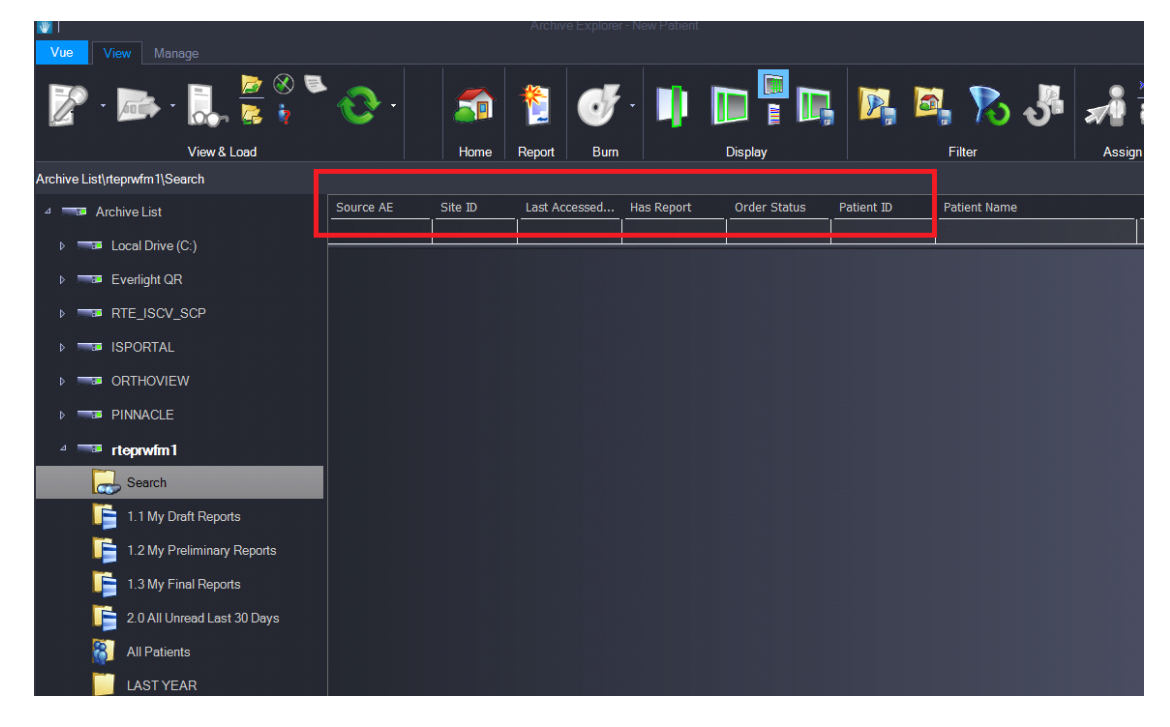

• Select field chooser

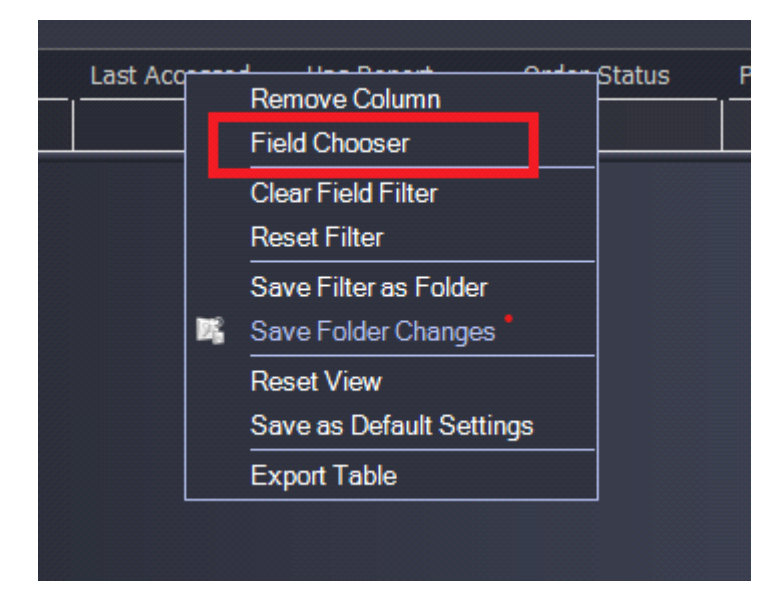

- Find custom worklist click, hold and drag it into the filter options. ٠
  - Customization

| Age                    | ^ |            |              |            |
|------------------------|---|------------|--------------|------------|
| Approved Date          |   |            |              |            |
| Availability           |   |            |              |            |
| Body Part              |   |            |              |            |
| Creation Type          |   |            |              |            |
| CRIS Number            |   |            |              |            |
| CRN Last Update        |   |            |              |            |
| CRN Status             |   |            |              |            |
| Custom Date            |   |            |              |            |
| Custom Field 2         |   |            |              |            |
| Custom Field 4         |   |            |              |            |
| Custom Field 6         |   |            |              |            |
| Custom Num. 1          |   |            |              |            |
| Custom Num. 2          |   |            |              |            |
| Custom Worklist        |   |            |              |            |
| Department CRIS        |   |            |              |            |
| Digital Signature Date |   |            |              |            |
| Elapsed Time           |   |            |              |            |
|                        |   | <br>       |              |            |
|                        |   | Has Report | Order Status | Patient ID |

- In the field demonstrated above, type the desired name for your folder, something short for • example RD MDT 24/05/23 and press the enter key on your keyboard
- Then save the filter as a folder, either using the icon below or by right clicking on the custom • worklist column header and selecting 'save filter as folder'

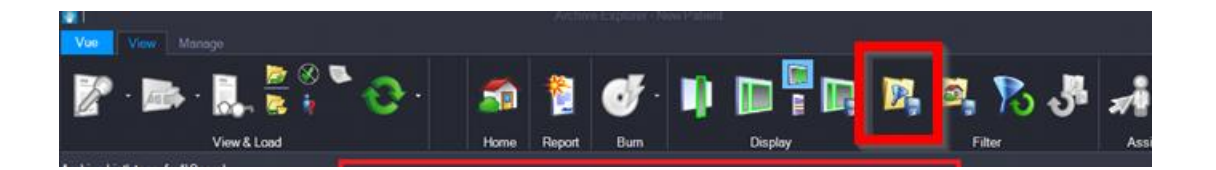

| Source AE | Custom Worklist |     | Remove Column            | ne |
|-----------|-----------------|-----|--------------------------|----|
|           | RD MDT 24/05/23 |     | Field Chooser            |    |
|           |                 | 7   | Clear Field Filter       |    |
|           |                 |     | Reset Filter             |    |
|           |                 |     |                          | 1  |
|           |                 |     | Save Filter as Folder    |    |
|           |                 | P43 | Save Folder Unanges      |    |
|           |                 |     | Reset View               |    |
|           |                 |     | Save as Default Settings |    |
|           |                 |     | Export Table             |    |
|           |                 |     |                          |    |
|           |                 |     |                          |    |
|           |                 |     |                          |    |
|           |                 |     |                          |    |
|           |                 |     |                          |    |
|           |                 |     |                          |    |
|           |                 |     |                          |    |
|           |                 |     |                          |    |

• You will then see the folder on the LHS of your PACS alongside your other folders

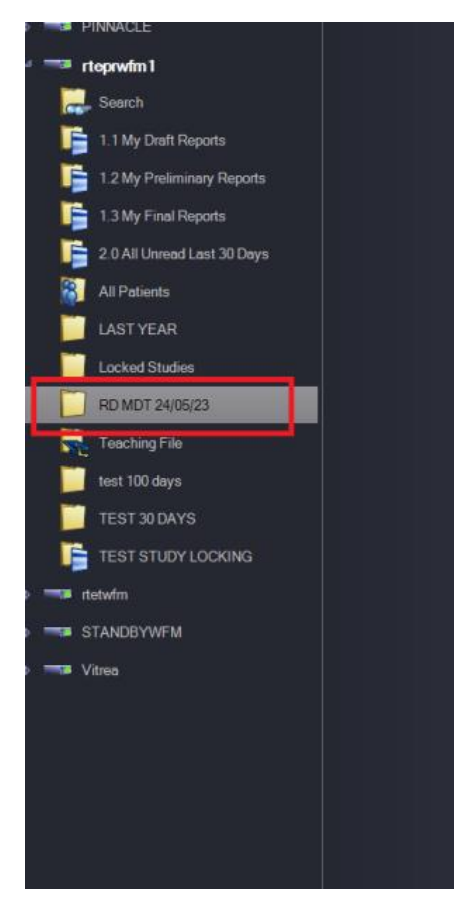

• Manually search each patient that you would like to include in your MDT list. When you find the study you would like to include, single left mouse click in the custom worklist field and add your tag (RD MDT 24/05/23) and click enter. This will add this tag to the patients study.

| View & Load              |           | Home Report     | Burn         | Display                 | Filte   | ſ              | As  |
|--------------------------|-----------|-----------------|--------------|-------------------------|---------|----------------|-----|
| ve List\rteprwfm1\Search |           |                 |              |                         |         |                |     |
| 🖼 Archive List           | Source AE | Custom Worklist | Patient ID   | Patient Name            | Site ID | Last Accessed  | Has |
|                          |           |                 |              | Test                    |         |                |     |
| Local Drive (C:)         | Tool      |                 | 4444OT       | TEST, Pattern4          | 0       | admin local    | y   |
| === Everlight QR         | GHFTMAIN  |                 | CRIS11033779 | ZZTEST, Test2 Mrs (Mrs) | 0       |                | у   |
| RTE_ISCV_SCP             | GHFTMAIN  |                 | CRIS11031022 | PATIENT, Test (Mrs)     | 180     |                | n   |
|                          | GHFTMAIN  | RD MDT 24/05/23 | CRIS11031022 | PATIENT, Test (Mrs)     | 180     |                | n   |
| J ISPORTAL               | GHFTMAIN  |                 | CRIS11031022 | PATIENT, Test (Mrs)     | 180     | Caroline James | n   |
| ORTHOVIEW                | GHFTMAIN  |                 | CRIS11031022 | PATIENT, Test (Mrs)     | 180     |                | n   |
| PINNACLE                 | GHFTMAIN  |                 | CRIS11031022 | PATIENT, Test (Mrs)     | 180     |                | n   |
|                          | GHFTMAIN  |                 | CRIS11031022 | PATIENT, Test (Mrs)     | 180     |                | n   |
|                          | GHFTMAIN  |                 | CRIS11022725 | ZZTEST1, Test (Mrs)     | 0       |                | n   |
| Search                   | GHFTMAIN  |                 | CRIS11031022 | PATIENT, Test (Mrs)     | 180     |                | n   |
| PATIENT, Test (Mrs)      | GHFTMAIN  |                 | CRIS11031022 | PATIENT, Test (Mrs)     | 180     |                | n   |
|                          | GHFTMAIN  |                 | CRIS11031022 | PATIENT, Test (Mrs)     | 180     |                | n   |
| FATILINI, Test (MIIS)    | GHFTMAIN  |                 | CRIS11031022 | PATIENT, Test (Mrs)     | 180     |                | n   |
| PATIENT. Test (Mrs)      | GHFTMAIN  |                 | CRIS11031022 | PATIENT, Test (Mrs)     | 180     |                | n   |
| 1.1 My Draft Reports     | GHFTMAIN  |                 | CRIS11031022 | PATIENT, Test (Mrs)     | 180     |                | n   |
|                          |           |                 |              |                         |         |                |     |

- Repeat this process of searching for the patient and adding the tag for each patients study you would like to include in the MDT list.
- Any studies you have tagged will appear in the new folder you have created. If you would like to remove any of these studies from your folder, simply delete the tag you have typed into the custom worklist column.

| a Loud     |           | rionic riopon   | Dam          | Diopidy                   | i iitei |               | noongin    |
|------------|-----------|-----------------|--------------|---------------------------|---------|---------------|------------|
|            |           |                 |              |                           |         |               |            |
|            | Source AE | Custom Worklist | Patient ID   | Patient Name              | Site ID | Last Accessed | Has Report |
|            |           | RD MDT 24/05/23 |              |                           |         |               |            |
|            | GHFTMAIN  | RD MDT 24/05/23 | CRIS11031022 | PATIENT, Test (Mrs)       | 180     |               |            |
|            | GHFTMAIN  | RD MDT 24/05/23 | CRIS11031022 | PATIENT, Test (Mrs)       | 180     |               |            |
|            | GHFTMAIN  | RD MDT 24/05/23 | CRIS11161777 | PATIENT, Test Radiology ( | Mr) 0   |               |            |
|            |           |                 |              |                           | ·       |               |            |
|            |           |                 |              |                           |         |               |            |
| l          |           |                 |              |                           |         |               |            |
|            |           |                 |              |                           |         |               |            |
|            |           |                 |              |                           |         |               |            |
|            |           |                 |              |                           |         |               |            |
|            |           |                 |              |                           |         |               |            |
| Fest (Mrs) |           |                 |              |                           |         |               |            |